# Stoppez le pistage de Microsoft sous Windows 11 !

Windows 11 collecte une quantité impressionnante de données personnelles par défaut. Heureusement, vous pouvez reprendre le contrôle de votre vie privée en quelques clics. Voici un guide pratique pour désactiver les fonctions intrusives de Windows.

## 角 1. Activez l'adresse MAC aléatoire (Wi-Fi)

Lorsque vous vous connectez à un réseau Wi-Fi public, votre PC peut être suivi via son adresse MAC. Heureusement, il est possible de la rendre aléatoire :

appuyez sur les touches **A** + **U** po.ur ouvrir les paramètres

- Paramètres > Réseau et Internet > Wi-Fi
- > Activez l'option : Adresse matérielle aléatoire

Note : Disponible uniquement sur les PC récents (généralement < 5 ans).

### 2. Nettoyez les notifications inutiles

Windows 11 peut devenir intrusif avec ses notifications, suggestions et publicités.

Paramètres > Système > Notifications

### Système > Notifications

| Q            | Notifications<br>Obtenir les notifications des applications et des autres expéditeurs       | Désactivé 💽 🗸 |
|--------------|---------------------------------------------------------------------------------------------|---------------|
| رگم<br>۲     | Ne pas déranger<br>Les notifications seront envoyées directement au centre de notifications | Désactivé     |
| $\mathbb{Q}$ | Activer ne pas déranger automatiquement                                                     | ~             |
| ↑ů           | Définir les notifications de priorité                                                       | >             |
| ۲            | Concentration<br>Durée de la session, masquer les badges sur les applications               | >             |

 Vous pouvez désactiver toutes les options ou

Désactivez les applis non essentielles

| fications provenant d'applications et d'autres expéditeurs |               |
|------------------------------------------------------------|---------------|
| par: Roaréveat -                                           |               |
| Compte protosi smolt na sessaire<br>Elemenia               | Désetté 🖲 🔾   |
| Paramètres de stockage<br>Escaria                          | Disettivi 🐑 🗦 |
| Merila linitae<br>Bancio                                   | Discline 🕘 🔾  |
| Benerie                                                    | Disseller (   |
| Natification of impression<br>document. Solution           | Acivi 💽 🤉     |
| Etistoden automalique<br>Etistode                          | Diseiller 🐑 🤉 |
| Modile converté<br>Deserve                                 | Déscrité 💽 🔾  |

- > Dans Paramètres supplémentaires, désactivez :
  - L'expérience d'accueil
  - Les conseils et suggestions

| Syst            | ème > Notifications                                                                                                    |            |       |   |
|-----------------|----------------------------------------------------------------------------------------------------|------------|-------|---|
| 0               | territors. Sen                                                                                                    | Active     | -     | > |
| æ               | Applications au démanage<br>Désativé                                                                                      | Désactivé  | •     | > |
| æ               | Suggéré<br>Dréambré                                                                                                    | Désactivé  | •     | > |
| e <sub>iβ</sub> | Paransitres supplémentaires                                                                                               |            |       | ^ |
|                 | Différer l'espériesce d'accueil de Windows après les Àrios à jour et lors de la correcton pour afféher les<br>suggestions | rouveastés | ettes |   |
|                 | Disterir des consells et des suggestions lors de l'utilisation de Windows                                                 |            |       |   |

#### Reference de la completa de la completa de la compl

Microsoft intègre de la publicité jusque dans les paramètres de votre PC.

Paramètres > Confidentialité et sécurité > Général

| Paramètres                                                              |                                                                                                    | - |   | > |
|-------------------------------------------------------------------------|----------------------------------------------------------------------------------------------------|---|---|---|
| jean-marie migliore<br>jeanmarie@migliore.fr                            | Confidentialité et sécurité                                                                                                    |   |   |   |
|                                                                         | Sécurité                                                                                                    |   |   |   |
| Rechercher un paramètre                                                 | Q         Sécurité Windows           Antivirus, navigateur, pare-feu et protection réseau pour votre périphérique                             |   | > |   |
| Accueil Système                                                         | Localiser mon appareil     Suivez votre appareil si vous pensez l'avoir perdu                                                                 |   | > |   |
| <ul> <li>Bluetooth et appareils</li> <li>Réseau et Internet</li> </ul>  | Chiffrement de l'appareil     Aider à protèger vos fichiers des accès non autorisés                                                           |   | > |   |
| Personnalisation                                                        | Autorisations de Windows                                                                                                    |   |   |   |
| Applications                                                            | Général<br>10 de publiché, contenu local, lancements d'applications, suggestions de paramètres, outils de productivité                        |   | > |   |
| Heure et langue                                                         | Entrée manuscrite et personnalisation de la saisie<br>Dictionnaire personnalisé, mots dans votre dictionnaire                                 |   | > |   |
| Jeux<br>X Accessibilité                                                 | Diagnostics et commentaires     Données de disanostic données manuscrites et de saisie expériences personnalisées, fréquence des commentaires |   | > |   |
| <ul> <li>Confidentialité et sécurité</li> <li>Windows Update</li> </ul> | Historique des activités<br>Options de pestion de l'historique de vos activités sur cet appareil                                              |   | > |   |
|                                                                         | Autorisations Windows                                                                                                    |   |   |   |
|                                                                         |                                                                                                    |   |   |   |

• Désactivez :

collectées.

- → Autoriser les applications à utiliser mon identifiant de publicité...
- → Permettre aux sites d'accéder à ma liste de langues...
- Permettre à Windows d'améliorer les résultats de démarrage et recherche en effectuant le suivi des applications
- → Me montrer des contenus suggérés dans l'application paramètres
- → Afficher les notifications dans l'application paramètres

Bonus : Accédez au Tableau de bord de confidentialité Microsoft pour gérer vos données

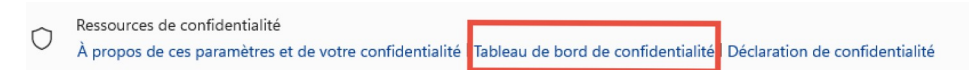

## 🖑 4. Limitez la collecte de diagnostics

Windows 11 envoie des données à Microsoft pour améliorer ses services. Voici comment limiter cela :

| Paramètres                                                             |                                                                                                    | - |   | × |
|------------------------------------------------------------------------|----------------------------------------------------------------------------------------------------|---|---|---|
| jean-marie migliore<br>jeanmarie@migliore.fr                           | Confidentialité et sécurité                                                                                                    |   |   |   |
|                                                                        | Sécurité                                                                                                    |   |   |   |
| Rechercher un paramètre Q                                              | O Sécurité Windows<br>Antivirus, navigateur, pare-feu et protection réseau pour votre périphérique                                             |   | > |   |
| Accueil Système                                                        | Localiser mon appareil<br>Suivez votre appareil si vous pensez l'avoir perdu                                                                   |   | > |   |
| <ul> <li>Bluetooth et appareils</li> <li>Réseau et Internet</li> </ul> | e Chiffrement de l'appareil<br>Aider à protéger vos fichiers des accès non autorisés                                                           |   | > |   |
| 🥖 Personnalisation                                                     | Autorisations de Windows                                                                                                    |   |   |   |
| <ul><li>Applications</li><li>Comptes</li></ul>                         | Général     ID de publicité, contenu local, lancements d'applications, suggestions de paramètres, outils de productivité                       |   | > |   |
| <ul> <li>Heure et langue</li> <li>Jeux</li> </ul>                      | Entrée manuscrite et personnalisation de la saisie<br>Dictionnaire personnalisé, mots dans votre dictionnaire                                  |   | > |   |
| X Accessibilité                                                        | Diagnostics et commentaires<br>Données de diagnostic, données manuscrites et de saisie, expériences personnalisées, fréquence des commentaires |   | > |   |
| Windows Update                                                         | D Historique des activités<br>Options de gestion de l'historique de vos activités sur cet appareil                                             |   | > |   |
|                                                                        | Autorisations Windows                                                                                                    |   |   |   |

Paramètres > Confidentialité et sécurité > Diagnostic et commentaires

• Désactivez :

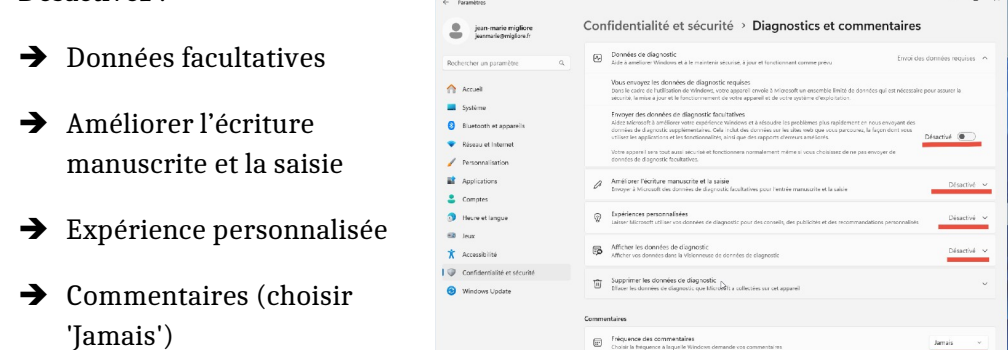

• Supprimez les données enregistrées

## 📁 5. Désactivez l'historique des activités

Windows enregistre toutes vos actions. Voici comment désactiver cette fonction :

- > Paramètres > Confidentialité et sécurité > Historique des activités
  - Désactivez : Enregistrer l'historique de mes activités sur cet appareil

| Enregistrer l'his<br>Revenez à ce que | corique de mes activités sur cet appareil<br>vous faisiez sur votre appareil en stockant l'historique<br>suicitaz et la facen dent vous utilizar las applications d | de vos activités, y compris les informations sur les | Désactivé 🦲 |
|---------------------------------------|----------------------------------------------------------------------------------------------------|------------------------------------------------------|-------------|
| sites web que vo                      | s visitez et la façon dont vous utilisez les applications e                                                                                                    | t les services.                                      | N.          |

🎁 Bonus : Remettre la barre des tâches à gauche

Pour retrouver l'affichage classique de Windows 10 ou 7 :

- Paramètres > Personnalisation > Barre des tâches > Comportement
  - Choisissez : Alignement à gauche

| Personnalisation > Barre des tâches                                                                                              |                                       |   |
|----------------------------------------------------------------------------------------------------|---------------------------------------|---|
| Clavier tactile<br>Icône Afficher le clavier tactile                                                                             | Quand aucun clavier n'est attaché 🗸 🗸 |   |
| Autres icônes de barre d'état système<br>Afficher ou masquer des icônes de barre d'état système supplémentaires                  |                                       | ~ |
| Comportements de la barre des tâches<br>Alignement de la barre des tâches, badges, masquage automatique, et affichages multiples |                                       | ^ |
| Alignement de la barre des tâches                                                                                                | Gauche v                              | ] |

# **Conclusion**

En appliquant ces réglages simples, vous protégez votre vie privée, allégez votre système et dites adieu aux publicités inutiles.

Et vous, connaissiez-vous ces astuces ? Les avez-vous appliquées ?